## راهنمای ثبت نام اولیه در سامانه

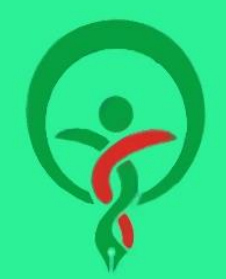

**مرکز ملی آموزش مهارت و حرفه ای علوم پزشکی** جمهوری اسلامی ایران به منظور هر گونه تعامل با سامانه در هر نقش اعم از مهارت آموز، مدیر مرکز مجری، کارشناس، راهبر و مسئول علمی دوره ابتدا باید ثبت نام اولیه در سامانه انجام شود، بدین منظور ابتدا به سامانه مرکز ملی آموزش مهارتی و حرفه ای علوم پزشکی به آدرس <u>https://nacehvet.behdasht.gov.ir</u> مراجعه نمائید .

## گام ۱. طبق تصویر زیر گزینه "ثبت نام" را انتخاب نمائید.

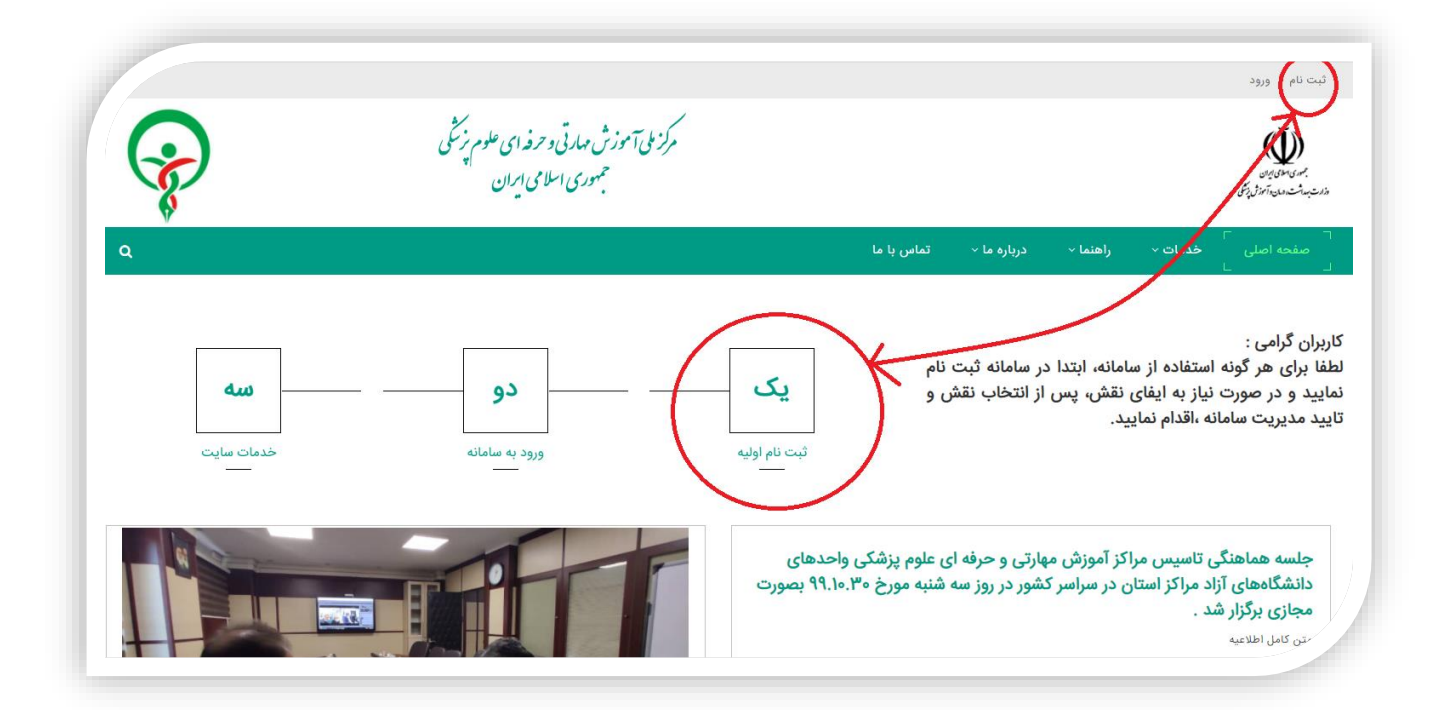

گام۲ . مشخصات خود را وارد کرده و پس از تکمیل فرم بر گزینه "ذخیره" کلیک نمائید.

|                  |                                                   | S.                            |                                                                              |
|------------------|---------------------------------------------------|-------------------------------|------------------------------------------------------------------------------|
|                  |                                                   | <b>V</b>                      |                                                                              |
|                  | سایت<br>ایراندرایه در ایران                       | تبت نام اولیه در              | ورم                                                                          |
| مه دفت فرمایید.  | باشد لدا خواهشمند است در نبت درست رایانا          | ب فعالسازی غیر ممدن می ا      | کاربر درامی در صورت ورود رایانامه نامعتبر امکان ارسال لیند                   |
|                  |                                                   |                               | جنسیت: استخاب نمایید- ب                                                      |
|                  | l.                                                | نا،<br>خانوادگی               | ، العلاق (مریدی)<br>نام:                                                     |
|                  |                                                   | 5 7                           | کد ملی:۳۳۶۹۶۵۹۲۵۹۲۵ ۲۰                                                       |
|                  | sample@yahoo.com                                  | رايانامه:                     | شماره همراه: 🚺 ۹۱۵٬۱۲۳٬۲۳۴ م                                                 |
|                  |                                                   |                               | شماره تلقن ثابت: ()<br>شماره تلقن ثابت: ()                                   |
|                  |                                                   | نهر و شماره ثابت              | شماره نشن سطع عدد پایند<br>شماره وارد شده باید ۱۱ رقم باشد شامل کد ت         |
|                  |                                                   |                               | نام کاربری:                                                                  |
|                  |                                                   |                               | رمز ورود: 🕦                                                                  |
| [%@()*!=+^\$#]*= | یک حرف بزرگ و یک حرف کوچک و یکی از کاراکتر های (? | ۲ حرف باشد و حداقل شامل عدد و | رمز عبور باید به لاتین وارد شود و بین ۸ تا ۰<br>) باشد<br>۱۰۰۰ - ۱۰۰۰ - ۱۰۰۰ |
| ه خود وارد       | یا استفاده از نام کاربری و گذروا:                 | ه از خدمات سایت               | کاربر محترم بعد از ثبت نام جهت استفاد                                        |
|                  |                                                   |                               | شوید.                                                                        |
|                  |                                                   | R                             |                                                                              |
|                  |                                                   | ذخيره                         |                                                                              |

- الطفا دقت فرمائید در سامانه فقط یک بار مجاز به ثبت نام می باشید. اگر در گذشته در سامانه ثبت نام نموده اید و نام کاربری یا رمز عبور را فراموش نموده اید لطفا از طریق فراموشی رمز عبور نسبت به بازیابی رمز عبور اقدام نمائید.
  - 🖊 خواهشمند است در هنگام ثبت نام در سامانه رایانامه معتبر وارد نمائید .
  - 🦊 در هنگام وارد کردن اطلاعات خود به زبان صفحه کلید فیلد مربوطه دقت فرمائید.
    - 🖊 لطفا برای وارد کردن رمز عبور موارد زیر رعایت گردد:
      - رمز عبور باید به لاتین وارد شود.
      - رمز عبور بین ۸ تا ۲۰ کاراکتر باشد.
    - کاراکتر ها حداقل شامل عدد و یک حرف بزرگ و یک حرف کوچک باشد.
- رمز عبور لازم است شامل یکی از علائم اختصاری ( [%@()\*!=+^\$#]\*=?) باشد. ( نقطه جز علائم اختصاری محسوب نمی گردد)

مثال : Aa123456789@

- برای کاربران با هویت غیر ایرانی لازم است پس از انتخاب گزینه <u>غیر ایرانی</u> به جای وارد کردن کد ملی "شماره پاسپورت" را وارد نمایند.
- بس از ثبت نام در سامانه ، در صورت تغییراطلاعات هویتی، ویرایش مشخصات توسط ادمین سامانه انجام خواهد گرفت لذا لازم است مراتب از طریق ارسال نامه و مدارک مرتبط تائید گردد.

**گام3. برای فعالسازی نام کاربری خود لطفا به رایانامه خود مراجعه کرده و بر روی لینک ارسال شده کلیک** نمائید.

|                                                                                                    |                                     | ē    |
|----------------------------------------------------------------------------------------------------|-------------------------------------|------|
| دمیر سایت <supnacehvet@behdasht.gov.ir><br/>to me 🛩</supnacehvet@behdasht.gov.ir>                                                                                                    | Wed, Jul 1, 1:21 PM 📩 🖣             | 1    |
| ズ <sub>A</sub> Persian ▼ > English ▼ Translate message                                                                                                    | Turn off for: Per-                  | sian |
| مگر اس                                                                                                    |                                     |      |
| . خرستنیم که عضویت شما در وب سایت مرکز علی آموزش مهارتی و حرفه ای را تیریک بگرییم<br>اطفا اطلاحات زیر را با دقت خواند و مطمق شوید این اطلاحات را برای رجوع در آینده در جای اسی دگیناری می کنید<br> |                                     |      |
| دم کاربری: 1/163/6350<br>شما می توانید جهنه تکمیل فرآیند عضویت در سایت از لینک زیر استفاده تمایید                                                                                                  |                                     |      |
| http://nacehvet.behdasht.gov.ir/default.aspx?ctl=Login&username=0716376350&verificationcode=-gfg41UapLwh9-bd4Fbr                                                                                   | nsIWNXdEbKAlkyot8dZDChlkz2nAomLc.RA |      |
| Level of Alexandria                                                                                                    |                                     |      |
| یا تشکر ان شما<br>مرکز ملی آموزش مهارتی و حرفه ای                                                                                                    |                                     |      |

🗍 اگر لینک فعالسازی برای شما ارسال نشده است خواهشمند است از رایانامه ای که فرم ثبت نام وارد نموده اید به رایانامه مرکز

ملی به آدرس <u>nacehvet@behdasht.gov.ir</u> با موضوع "فعالسازی نام کاربری " پیام ارسال نمائید .

نام کاربری شما توسط ادمین سامانه بررسی و در صورت تطابق رایانامه ارسالی و ایمیل درج شده در سامانه تائید خواهد شد.

🖊 در ارسال رایانامه لطفا موارد زیر درج گردد:

- نام
- نام خانوادگی
  - كد ملى
- استان محل سكونت

**گام ۴. پس از تائید لینک فعال سازی می توانید از طریق نام کاربری و رمز عبور وارد کارتابل تان شوید.** به منظور ورود طبق تصویر زیر به صفحه اصلی سامانه مراجعه کرده و گزینه ورود به سامانه را انتخاب نمایید.

| P                      | مرکز ملی آموزش حیارتی و حرفه ای حلوم بزشگی<br>جمهوری اسلامی ایران | تبت لام (ورود)<br>بریمانی<br>مادیند: امراز برای<br>مادیند: امراز برای                                                                                                    |
|------------------------|-------------------------------------------------------------------|----------------------------------------------------------------------------------------------------|
| م<br>هسه<br>خدمات سایت | یک دو<br>نام اولیه ورود به سامانه                                 | صنحه اعلی کاربران گرامی :<br>کاربران گرامی :<br>لطفا برای هر گونه استفاده از سامانه، ابتدا در سامانه ثبت نام<br>نمایید و در صورت نیاز به ایفای نقش، پس از انتخاب نقش و<br>تایید مدیریت سامانه ،اقدام نمایید. |

نام کاربری و کلمه عبور خود را ثبت کرده و گزینه ورود را انتخاب نمائید.

|          |                      | $\bigcirc$                |                    |                       |
|----------|----------------------|---------------------------|--------------------|-----------------------|
|          |                      | 8                         |                    |                       |
| تاریزی و | مکانات سامانه، نام آ | ۷<br>باده از خدمات و ا    | ؛ به منظور استف    | کاربر محترم           |
|          | ام را وارد نمایید.   | شده در فرم ثبت ن          | کلمه عبور درج ذ    |                       |
|          | -                    |                           | ربرى:<br>          | نامکا                 |
|          | -                    |                           | عبور:<br>کد امنیتی |                       |
|          |                      | 0450                      |                    | 2                     |
|          | اييد                 | را در فیلد زیر را وارد نم | كد فوق             |                       |
|          |                      |                           | _                  |                       |
|          |                      | ود انصراف                 | 9                  |                       |
|          |                      | ت نام                     | ئبە                |                       |
|          |                      |                           | نماره همراه        | بازیابی رمز از طریق و |
|          |                      |                           |                    |                       |

تهیه شده توسط واحد فناوری اطلاعات مرکز ملی آموزش مهارتی و حرفه ای علوم پزشکی جمهوری اسلامی ایران